音楽を聴く AUDIO Bluetooth

Audio (1)

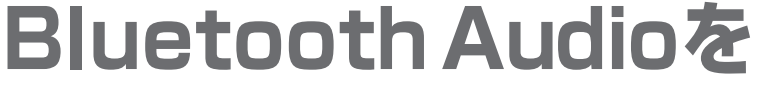

CN-HX900D CN-HW880D

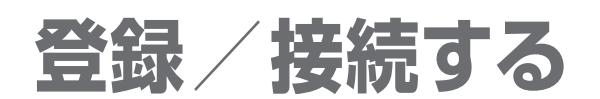

Bluetooth<sup>®</sup>対応のオーディオ機器と組み合わせると、 本機からそれらの機器を操作して聴くことができます。 「Bluetoothについて」をよくお読みください。(P.154)

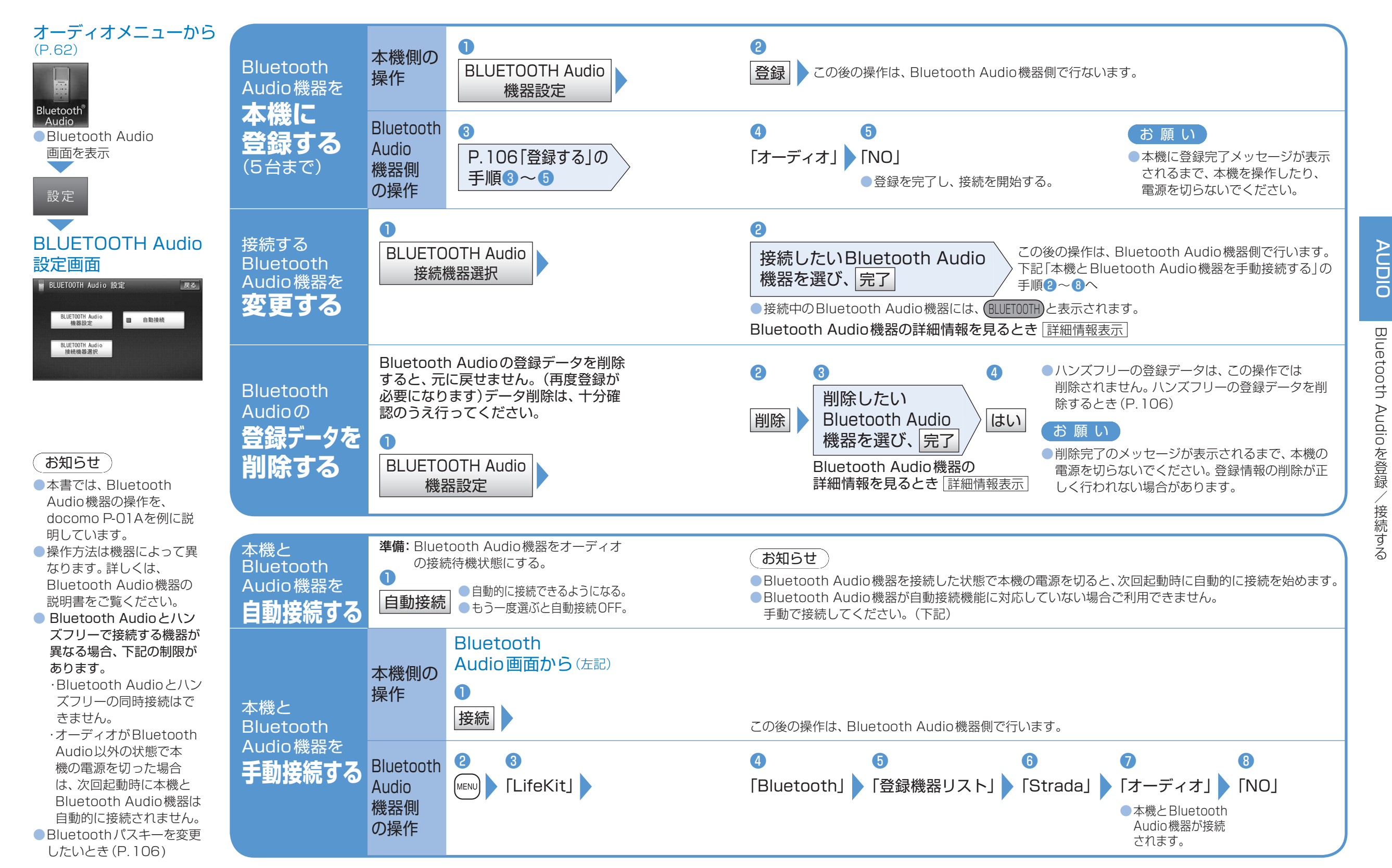